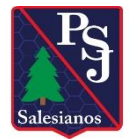

### **INSTRUCTIVO PORTAL DE PAGOS**

### 1º paso: ingresar a la página del colegio:

www.psj.cl

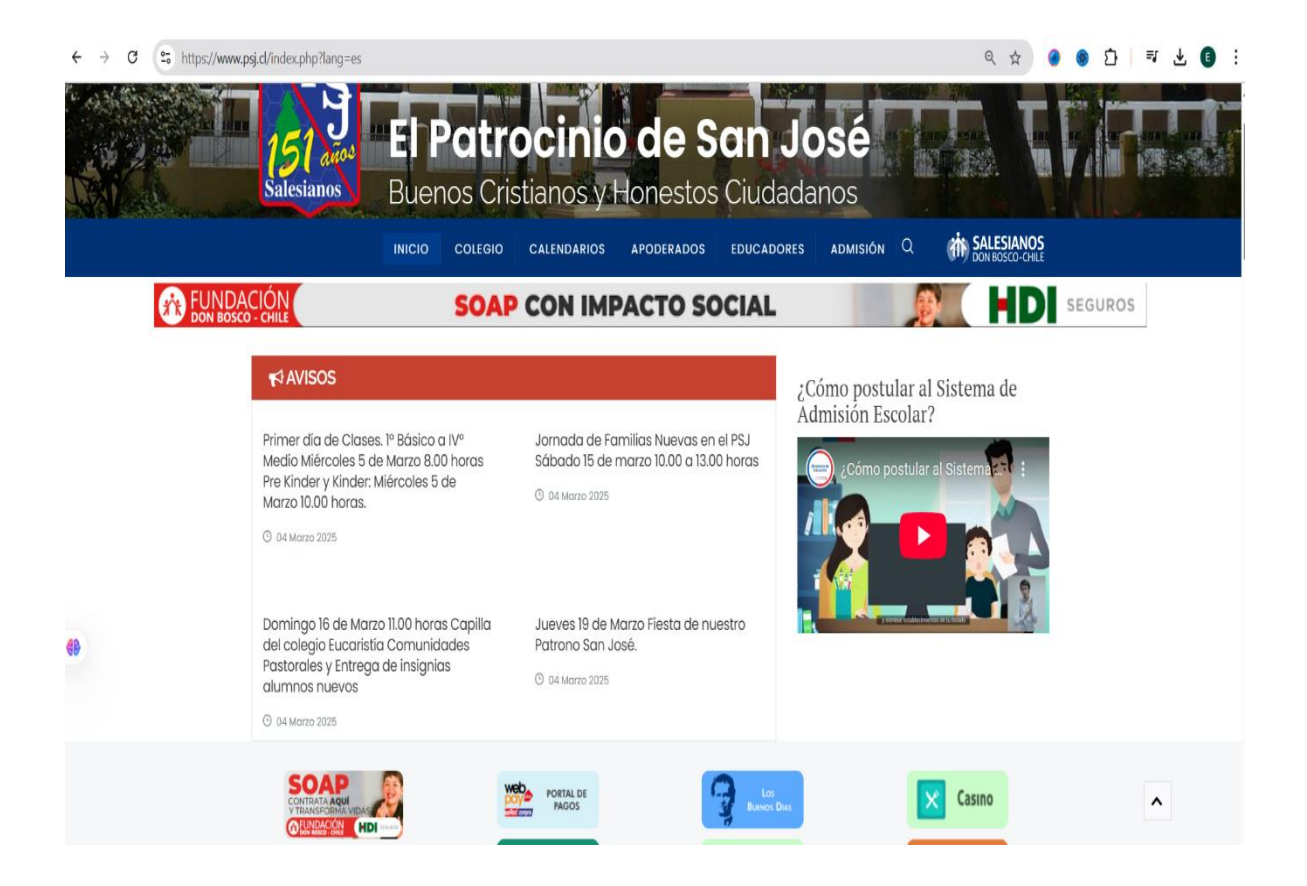

<u>2º paso: hacer click en el icono "Portal de Pagos":</u>

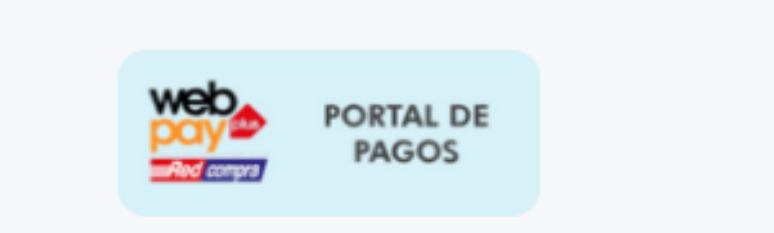

# <u>3º paso: completar los antecedentes solicitados</u>

|                                                                   | Establecimiento                          |   |
|-------------------------------------------------------------------|------------------------------------------|---|
|                                                                   | COLEGIO EL PATROCINIO DE SAN JOSÉ        | ~ |
|                                                                   | Concento                                 |   |
|                                                                   | Mengualidad                              |   |
|                                                                   | - Terranger                              |   |
| FORTAL DE FAGO                                                    | Año                                      |   |
|                                                                   | 2025                                     | ` |
| Desarrollado por Netcomputer Chile Ltda.                          |                                          |   |
| Antonio Varas 303 oficina 904 Providencia, Chile                  | Rut Alumno (Ej: 12456817-5)              |   |
| (+562) 2 6562643 - administracion@netcomputer.cl                  | Rut sin punto                            |   |
| Visitanos en netcomputer.cl                                       | Contrato Alumno(recuperar)               |   |
| cuerde                                                            | Corres Sanata: consider stracinic@nci.cl |   |
| permitudos para pagos con tarjeta.                                |                                          |   |
| monto que desea pagar supera este límite, realícelo en varias     | No soy un robot                          |   |
| icciones, respetando el maximo por penodo establecido por<br>100. | reCAPTCHA<br>Privacidad - Términos       |   |
|                                                                   |                                          |   |
|                                                                   | Siguiente                                |   |

4º Paso: seleccionar cuotas a pagar:

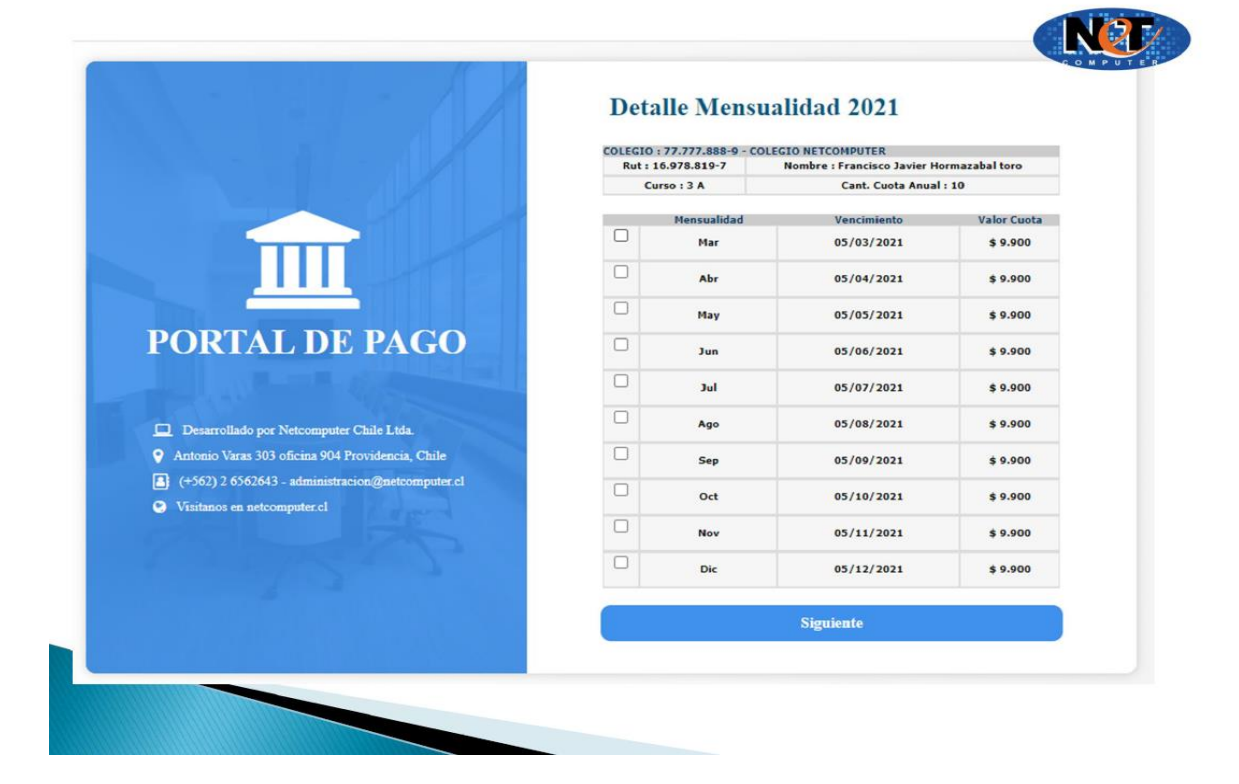

5º Paso: Confirmar datos y formas de pago (Webpay)

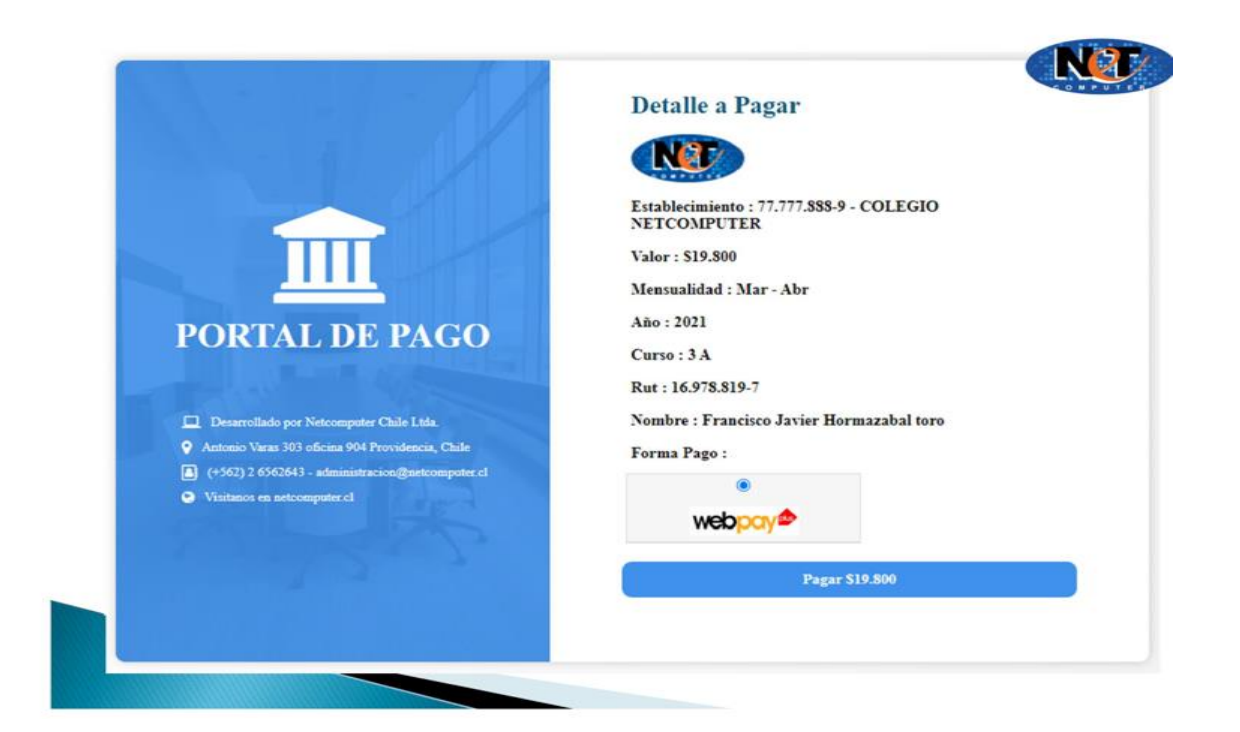

6º Paso: seleccionar medio de pago

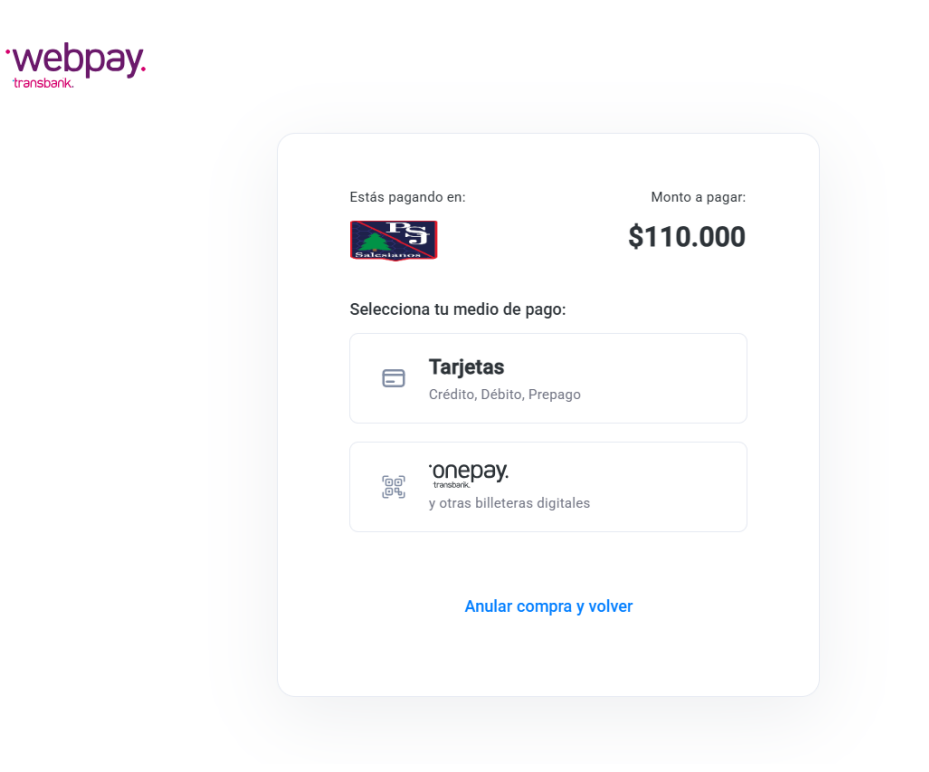

### 7º Paso: Confirmando datos de pago

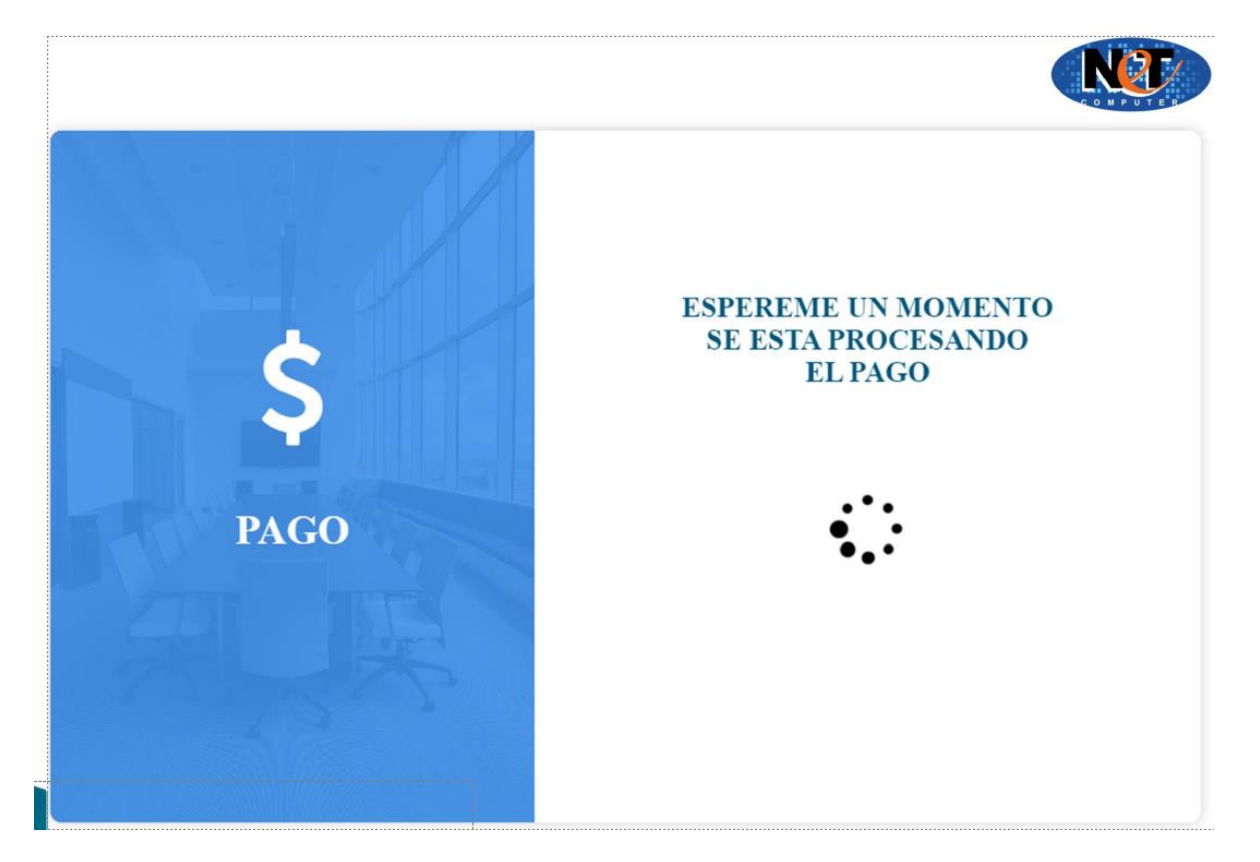

## 8º Paso: Descarga comprobante de pago si lo requiere - Pago exitoso

<u>9º Paso: Descarga comprobante boleta de pago - Pago exitoso</u>

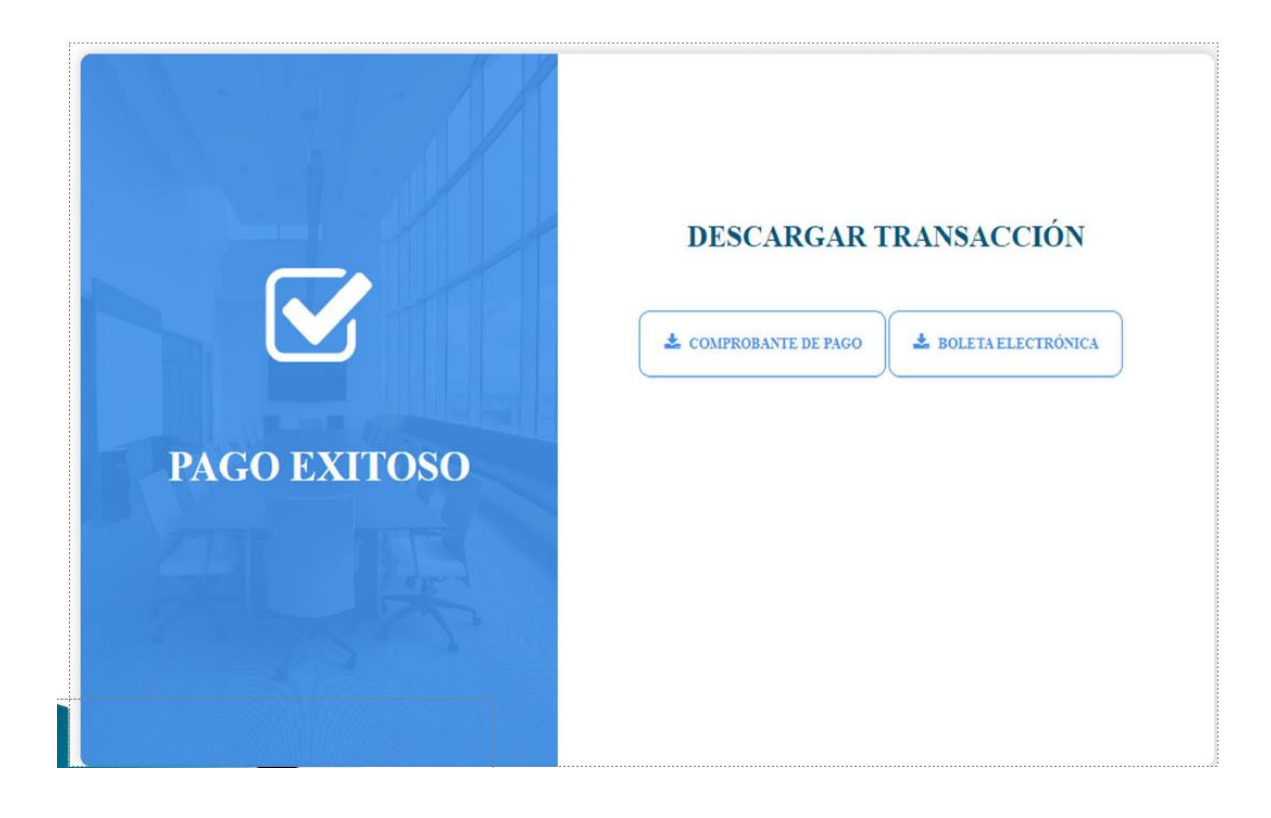